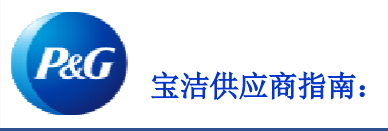

## 如何在付款报告应用程序中进行导

前音の

## 通过付款报告应用程序,您可以:

- 查看宝洁在何时、通过哪种方式以及为哪些发票汇出了款项
- 对照供应商的未结发票核对宝洁支付的款项
- 申请银行付款证明

如要查看付款报告应用程序,请访问https://pgsupplier.vpn.pg.com/ 并输入您的宝洁供应商门户登录信息。

| & GSuppliers                 | English 🔻 🌔                  |
|------------------------------|------------------------------|
|                              |                              |
| Log in Sign up               |                              |
| Supplier Portal Login        |                              |
| Username                     | Forgot username?             |
| Enter your username          |                              |
| Password                     | Forgot password?             |
| Enter your password          |                              |
|                              | Log In                       |
| Copyright © 2020 Procter & C | Gamble. All rights reserved. |

点击**付款报告**应用程序。

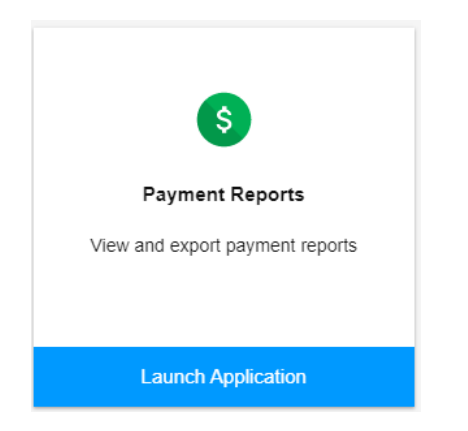

## 第1步:点击该框以选择您要查看其付款的供应商代码。

| Search for payments by: |                                                           |              |               |       |  |                  |   |       |             |
|-------------------------|-----------------------------------------------------------|--------------|---------------|-------|--|------------------|---|-------|-------------|
|                         | Search and select vendors                                 |              |               |       |  |                  |   |       |             |
|                         | Click to search and select the vendors you wish to search |              |               |       |  |                  |   |       |             |
|                         |                                                           |              |               |       |  |                  |   |       |             |
| :                       | Search and select vendo                                   | ors          |               |       |  |                  |   |       |             |
|                         | Q Filter vendors                                          |              |               |       |  |                  |   | × c   | lear filter |
|                         |                                                           |              |               |       |  |                  |   |       |             |
| (                       | Select all Ve                                             | endor Code 👻 | Vendor Name 👻 |       |  | Vendor Address 🕆 |   |       |             |
| (                       | 1:                                                        | 15           |               | ' LTD |  |                  | F | PHASE | E           |

## 第2步:选择宝洁为发票付款的日期范围,然后点击搜索。

#### Select a date range during which P&G has paid the invoice

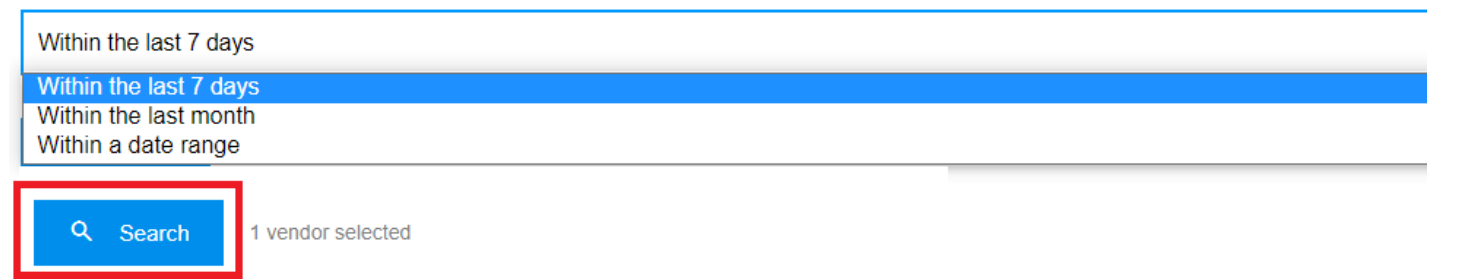

# **第 3 步:**如果搜索成功,将显示在筛选的日期范围内向所选供应商代码支付的所有款项。您还可以将结果导出到 Excel 文件中。

|   |                       |               |                   |               | <u>+</u>               | Export all results |
|---|-----------------------|---------------|-------------------|---------------|------------------------|--------------------|
| ٩ | Search in all results |               |                   |               | Q Search               | × Clear            |
| # | Vendor Name 👻         | Vendor Code 👻 | Amount - Currency | / ▼ Paid On ▼ | Method -               | View               |
| 1 | ۲                     | 15            | 758,872.35        | 2021-05-13    | Domestic Wire Transfer | ~                  |
| 2 | т                     | 15            | 2,280.00          | 2021-05-06    | Domestic Wire Transfer | ~                  |

### 第4步:点击右侧的箭头以查看付款的详细信息。

| # | Vendor Name 👻 | Vendor Code 👻 | Amount Currency | <ul> <li>Paid On *</li> </ul> | Method *               | View |
|---|---------------|---------------|-----------------|-------------------------------|------------------------|------|
| 1 | т             | 1             | 758,872.35      | 2021-05-13                    | Domestic Wire Transfer | ^    |

ŝ

## **第 5 步:** 在详细信息的右侧查看付款所包含发票的列表。

| P&G Proof of Payment                                     |                               | 69 Invoices were paid: |     |                  |
|----------------------------------------------------------|-------------------------------|------------------------|-----|------------------|
| Payee:                                                   | l<br>(Vendor Code: 15 )       |                        | #   | Invoice Number 👻 |
| Amount:                                                  | 758,872.35                    |                        | 1   | S                |
| Payment Date: ?                                          | Payment Date: 2021-05-13      |                        | 2   | SI               |
| Paid by:                                                 | PROCTER & GAMBLE EGYPT        |                        | 3   | SI               |
| Bank Payment Reference N                                 | Back Dayment Deferance Number |                        | 4   | S                |
| P&G Reference Number:                                    |                               |                        | 5   | SI               |
| I can't find this payment. Request Bank Proof of Payment |                               | 6                      | SI: |                  |
|                                                          |                               |                        | 7   | SI               |
|                                                          |                               |                        |     |                  |

## 第6步:您可以通过点击"申请银行付款证明"以申请付款证明。勾选所有框并点击提交申请。

| P&G Proof of Payme                                 | nt                     | P&G Proof of Payment is not sufficient to satisfy government audit or legal dispute                                             |
|----------------------------------------------------|------------------------|----------------------------------------------------------------------------------------------------|
| Payee:                                             | (Vendor Code: 15       | I have undertaken all reasonable efforts with my bank to track down the payment                                                 |
| Amount:                                            | 758,872.35             | I understand that a Bank Proof of Payment will incur transaction cost from the bank                                             |
| Payment Date: 👔                                    | 2021-05-13             | I understand that it may take up to 10 days before a Band Proof of Payment can be provided<br>and this is not in P&G's control. |
| Payment Method:                                    | Domestic Wire Transfer | 2 Submit Request                                                                                                    |
| Paid by:                                           | PROCTER & GAMBLE EGYPT |                                                                                                    |
| Bank Payment Reference Nu<br>P&G Reference Number: | mber:                  |                                                                                                    |
| I can't find this payment. F<br>Payment            | Request Bank Proof of  |                                                                                                    |

**第 7 步:** 将为您的申请创建一个工单号。您可以通过支持申请应用程序查看您的申请状态。付款证明将通过电子邮件发送给您。

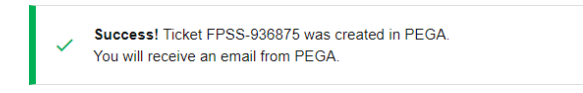

Amount -

66,113.16 46,844.70 46,683.00 44,648.10 42,459.30 38,926.44 32,845.13